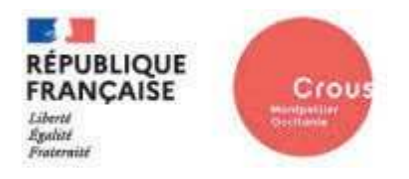

## **Accommodation Application – CROUS Montpellier Occitanie**

Connectez vous sur <u>Students Services website</u> (Mes services étudiants) afin de créer votre INE enFrance (identifiant national étudiant).

Attention : si vous avez déjà étudié en France, merci de vous munir de votre INE (carte étudiant, relevé de notes, diplômes ...).

Log on to the Students Services website to create your INE in France (national student identifier).

Please note: if you have already studied in France, please use your INE (student card, transcript of records, diplomas, etc.).

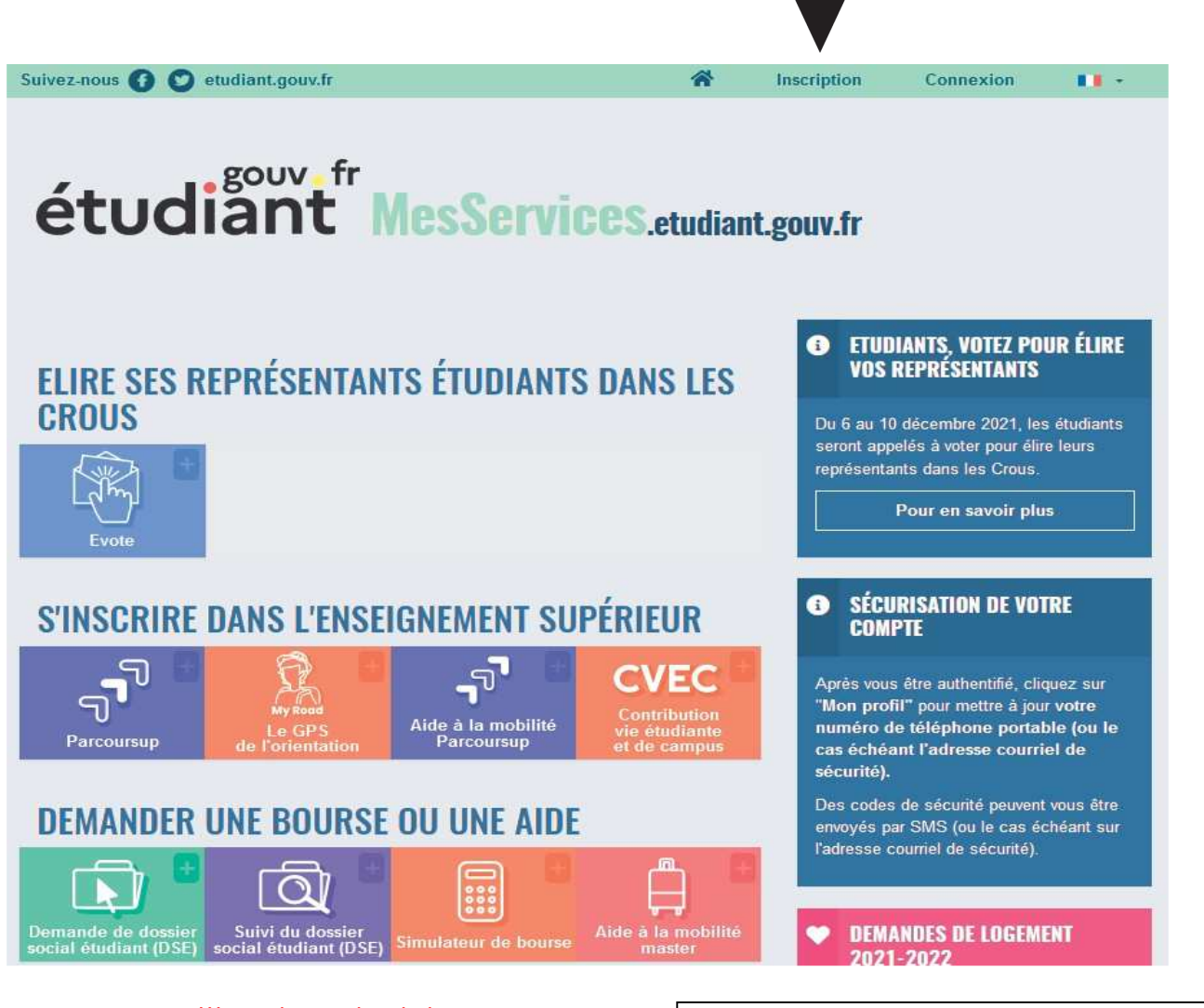

ATTENTION !!! Les demandes de bourses ou d'aide ne concernent pas les étudiants en mobilités de crédits. Concernant votre bourse de mobilité, merci de vous rapprocher de votre établissement d'origine.

ATTENTION!!! Applications for scholarships or grants do not concern students on credit mobility. Concerning your mobility grant, please contact your home institution.

| https://www.messervices.etudiant.gouv.fr/en | /ole/enregistrement                                         |                                                                                                    |                             |
|---------------------------------------------|-------------------------------------------------------------|----------------------------------------------------------------------------------------------------|-----------------------------|
|                                             | Informations sur les données personnelles                   |                                                                                                    |                             |
|                                             | CRÉATION D'UN NOUVEAU PROFIL - ÉTAPE 1                      | j.                                                                                                    |                             |
| Complétez votre profil                      | L Identité                                                  |                                                                                                    |                             |
|                                             | Situation familale * Civilité * Nom de n                    | aissance * Nom d'usage                                                                                                    |                             |
| Complete your profile                       | Célibataire v Mme v GOME                                    | Deuvième prénom Troisième prénom                                                                                                    |                             |
|                                             | 01 v 01 v 2000 v Alexand                                    | dra Julia                                                                                                    |                             |
|                                             | Pays de naissance * Département de naissance *              | Commune de naissance * Nationalité *                                                                                                    |                             |
|                                             | ALLEMAGNE * ÉTRANGER *                                      | Berlin ALLEMAGNE V                                                                                                    |                             |
|                                             | L'intitulé du pays ou de la commune de naissance doit corre | espondre à celui existent au moment de la naissance.                                                                                                    |                             |
|                                             | 8                                                           |                                                                                                    |                             |
|                                             | @Adresse courriel principale (connexion et contact)         | Numéro Identification Nationale                                                                                                    |                             |
|                                             | Adresse courriel * (nom@exemple.com)                        | Le numéro INE (Identification Nationale Etudiant) ou BEA                                                                                                    | Tick "In proi pas d'INF" if |
|                                             | Vérification de l'adresse courriel * (nom@exemple.com)      | <ul> <li>Il rigure sur votre care o ecuciant ou sur le releve de<br/>notes du baccalauréat, ou sur l'imprimé de confirmation<br/>d'inscription au baccalauréat.</li> </ul>   | Nou have never studied      |
|                                             |                                                             | Numéro INE *                                                                                                    | in France                   |
|                                             |                                                             |                                                                                                    |                             |
|                                             | A Code de vérification                                      | Si vous possédez un numéro INE et que ce numéro n'est                                                                                                    | Cochez "ie p'ai pas d'INF"  |
|                                             | Code de Vernication à recopier di-dessous -                 | Si vous ne possédez pas de numéro INE (vous venez de                                                                                                    | si yous n'avez jamais       |
|                                             | doecx2                                                      | l'étranger ou vous êtes scolarisé dans un établissement ne<br>dépendant pas de l'Education nationale), vous devrez<br>nous fournir un justificatif de votre logranition dans | étudié en France            |
|                                             |                                                             | l'enseignement supérieur français sur l'année en cours ou<br>à venir ou une attestation de stage en France                                                                   |                             |
|                                             |                                                             | Une proposition d'accueil temporaire en cité universitaire,<br>que le crous vous a adressée par mail, est acceptée                                                           |                             |
|                                             |                                                             | comme justificatif                                                                                                    |                             |
|                                             |                                                             | 🔽 Je n'ai pas d'INE                                                                                                    |                             |
|                                             | Annulet                                                     | Suivant                                                                                                    |                             |
|                                             |                                                             |                                                                                                    |                             |

| ivez-nous 🚯 💟 etudiant.gouv.fr                                           | *        | Inscription | Connexion |         |
|--------------------------------------------------------------------------|----------|-------------|-----------|---------|
| étudiant <sup>gouv</sup> f <sup>r</sup> MesService                       | S.etudia | nt.gouv.fr  |           |         |
| CRÉATION D'UN NOUVEAU PROFIL - ÉTAPE 2                                   |          |             |           |         |
| Vérification adresse courriel principale (connexion et contact)          |          |             |           |         |
| Un code de vérification de votre adresse vous a été envoyé par courriel. |          |             |           |         |
| Code de vérification *                                                   |          |             |           |         |
|                                                                          |          |             |           |         |
| Annuler                                                                  |          |             |           | Suivant |

noreply@messervices.etudiant.gouv.fr

[MesServices.etudiant.gouv.fr] Vérification de votre adresse courriel / Verification of your email address

étudiant MesServices.etudiant.gouv.fr

Bonjour,

Vous avez fait une demande de création de profil sur messervices.etudiant.gouv.fr.

Si vous êtes bien à l'origine de la demande, afin de garantir l'authenticité de votre adresse courriel, voici le code de vérification à reporter dans le formulaire d'inscription:

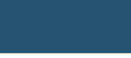

NB : si vous n'arrivez pas jusqu'au bout de la procédure d'inscription, il faudra recommencer l'inscription depuis le début (le code de vérification n'est

valable que pour la procédure en cours).

You have applied for a creation of profile on messervices.etudiant.gouv.fr.

If you are at the origin of this operation, in order to guarantee the authenticity of your email address, here is the verification code to be reported in the registration form:

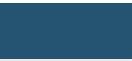

NB: if you do not reach the end of the registration process, you will have to start the registration again from the beginning (the verification code is valid only for the current procedure).

| Suivez-nous 🕤 🕑 etudiant.gouv.fr     | *         | Inscription  | Connexion       |         |
|--------------------------------------|-----------|--------------|-----------------|---------|
| gouvefr                              |           |              |                 |         |
| étudiant                             | etudiar   | ıt.gouv.fr   |                 |         |
| CRÉATION D'UN NOUVEAU PROFI          | -         |              |                 |         |
| Un code de vérification de votre adr |           |              |                 |         |
| Code de vérification *               |           |              |                 |         |
| Indiquez ici votre code de vér       | ification | Enter your v | erification cod | e here  |
|                                      |           | L            |                 |         |
| Annuler                              |           |              |                 | Suivant |

| ACATON DO                                                                                                    |                                                                                                    |                                                                                                    |                                                                                                    |                                                                                                    |                                                                                                    |      |
|----------------------------------------------------------------------------------------------------|----------------------------------------------------------------------------------------------------|----------------------------------------------------------------------------------------------------|----------------------------------------------------------------------------------------------------|----------------------------------------------------------------------------------------------------|----------------------------------------------------------------------------------------------------|------|
| Établissei                                                                                                    | ment                                                                                                    |                                                                                                    |                                                                                                    |                                                                                                    |                                                                                                    |      |
| Si vous ne o<br>établisseme                                                                                                    | connaissez pas encore votre éti<br>int.Vous pourrez le modifier pa                                                                                                    | blissement ou s'il n'app<br>la suite dans "Mon Prol                                                                                                    | erait pes dans la<br>11".                                                                                                    |                                                                                                    | omme                                                                                                    |      |
| Année un                                                                                                    | iversitaire concernée                                                                                                    | 2021-2022                                                                                                    |                                                                                                    | •                                                                                                    |                                                                                                    |      |
| Non inscrit                                                                                                    | à ce jour dans un établissen                                                                                                    | ent                                                                                                    | Indiqu                                                                                                    | ez "non inscrit'                                                                                                    |                                                                                                    |      |
|                                                                                                    |                                                                                                    |                                                                                                    |                                                                                                    | Indicate "Non inscri                                                                                                    | it″                                                                                                    |      |
| Ville d'étuc                                                                                                    | des                                                                                                    |                                                                                                    |                                                                                                    |                                                                                                    |                                                                                                    |      |
| iaisissez le c<br>n cas d'établ                                                                                                    | code postal ou le nom de votr<br>lissement à l'étranger) *                                                                                                    | e ville d'études ou votr                                                                                                    | e ville d'études envi                                                                                                    | sagée (ou ville Française                                                                                                    | de rattachement                                                                                                    |      |
| 34000 - Mi                                                                                                    | ONTPELLIER                                                                                                    |                                                                                                    |                                                                                                    |                                                                                                    |                                                                                                    |      |
|                                                                                                    |                                                                                                    |                                                                                                    |                                                                                                    |                                                                                                    |                                                                                                    |      |
|                                                                                                    |                                                                                                    |                                                                                                    |                                                                                                    |                                                                                                    |                                                                                                    |      |
|                                                                                                    |                                                                                                    |                                                                                                    |                                                                                                    |                                                                                                    |                                                                                                    | -    |
| Situation                                                                                                    | étudiante                                                                                                    |                                                                                                    |                                                                                                    |                                                                                                    |                                                                                                    |      |
| Situation                                                                                                    | étudiante                                                                                                    | tificatife as cast say val                                                                                                    |                                                                                                    | e blogić                                                                                                    |                                                                                                    |      |
| Situation                                                                                                    | étudiante<br>ption va être vérifiée. Si vos jus                                                                                                    | tificatifs ne sont pas vali                                                                                                    | des, votre compte ser                                                                                                    | a bloqué                                                                                                    |                                                                                                    |      |
| Situation<br>Cette Inscrip<br>Pièce justifica                                                                                                    | étudiante<br>otion va être vérifiée. Si vos jus<br>ative d'identité * (Format PDF                                                                                                    | tificatifs ne sont pas vali<br>JPG, PNG, 10Mo maxi                                                                                                    | des, votre compte ser<br>mum pour l'ensemble                                                                                                    | a bloqué.<br>e des PJ)                                                                                                    |                                                                                                    |      |
| Situation<br>Cette Inscrip<br>Pièce justifica<br>Parcourit.                                                                                                    | étudiante<br>ption va être vérifiée. Si vos jus<br>ative d'identité * (Format PDF<br>Aucun fichier sélectionné                                                                                                    | lificatifs ne sont pas vali<br>JPG, PNG, 10Mo maxi<br>Ajoutez votre                                                                                                    | des, votre compte ser<br>mum pour l'ensembl<br>passeport ou                                                                                                    | a bloqué<br>e des PJ)<br>carte nationale d                                                                                                    | ' <b>identit</b> é                                                                                                    |      |
| Situation<br>Cette Inscrip<br>Pièce justific:<br>Parcourit.                                                                                                    | étudiante<br>ption va être vérifiée. Si vos jus<br>ative d'identité * (Format PDF<br>Aucun fichier sélectionné                                                                                                    | lificatifs ne sont pas vali<br>JPG, PNG, 10Mo maxi<br><mark>Ajoutez votre</mark>                                                                                                    | des, votre compte ser<br>mum pour l'ensemble<br>passeport ou<br>Add your p                                                                                                    | a bloqué.<br>e des PJ)<br><b>carte nationale d</b><br>passport or national                                                                                                    | l' <b>identité</b><br>l identity card                                                                                  |      |
| Situation<br>Cette Inscrip<br>lièce justific:<br>Parcourit.<br>Ce justificat<br>votre permis                                                                                                    | étudiante<br>otion va être vérifiée. Si vos jus<br>ative d'identité * (Format PDF<br>Aucun fichier sélectionné<br>if doit obligatoirement être à v<br>s de conduire.                                                                                                    | tificetifs ne sont pas vali<br>JPG, PNG, 10Mo maxi<br><mark>Ajoutez votre</mark><br>otre nom, avec photo. C                                                                                                    | des, votre compte ser<br>mum pour l'ensembl<br><b>passeport ou</b><br>e ju Add your p                                                                                                    | e bloqué<br>e des PJ)<br><b>carte nationale d</b><br>passport or national                                                                                                    | l' <b>identité</b><br>l identity card                                                                                  |      |
| Situation<br>Cette inscrip<br>Nèce justifica<br>Parcourit<br>Ce justificat<br>votre permis                                                                                                    | étudiante<br>ption va être vérifiée. Si vos jus<br>ative d'identité * (Format PDF<br>Aucun fichier sélectionné<br>if doit obligatoirement être à v<br>s de conduire.                                                                                                    | tificatifs ne sont pas vali<br>JPG, PNG, 10Mo maxi<br>Ajoutez votre<br>otre nom, avec photo. C                                                                                                    | des, votre compte ser<br>num pour l'ensembl<br><b>passeport ou</b><br>e ju Add your p                                                                                                    | a bloqué<br>e des PJ)<br><b>carte nationale d</b><br>passport or national                                                                                                    | l' <b>identité</b><br>l identity card                                                                                  |      |
| Situation<br>Cette Inscrip<br>Nèce justifica<br>Parcourit<br>Ce justificat<br>votre permis                                                                                                    | étudiante<br>otion va être vérifiée. Si vos jus<br>ative d'identité * (Format PDF<br>Aucun fichier sélectionné<br>if doit obligatoirement être à v<br>s de conduire.<br>ative étudiante * (Format PDF                                                                                                    | tificatifs ne sont pas vali<br>JPG, PNG, 10Mo maxi<br>Ajoutez votre<br>otre nom, svec photo. C<br>JPG, PNG, 10Mo maxi                                                                                                    | des, votre compte ser<br>mum pour l'ensembl<br><b>passeport ou</b><br>e ju Add your p                                                                                                    | e bloqué<br>e des PJ)<br><b>carte nationale d</b><br>bassport or national                                                                                                    | l'identité<br>l identity card                                                                                          |      |
| Situation<br>Cette Inscrip<br>Pièce justifica<br>Parcourit<br>Ce justificat<br>votre permis<br>Pièce justifica<br>Parcourit                                                                                   | étudiante<br>otion va être vérifiée. Si vos jus<br>ative d'identité * (Format PDF<br>Aucun fichier sélectionné<br>il doit obligatoirement être à v<br>s de conduire.<br>ative étudiante * (Format PDF<br>Aucun fichier sélectionné                                                                                                    | tificatifs ne sont pas vali<br>JPG, PNG, 10Mo maxi<br>Ajoutez votre<br>otre nom, avec photo. C<br>JPG, PNG, 10Mo maxi<br>Ajoutez l'attes                                                                                                    | des, votre compte ser<br>mum pour l'ensemble<br><b>passeport ou</b><br>e ju Add your p<br>aum pour l'ensemble<br>tation de mob                                                                            | e des PJ)<br>carte nationale d<br>bassport or national<br>e des PJ)<br>ilité que l'univers                                                                                                    | l'identité<br>l identity card                                                                                          | νογ  |
| Situation<br>Cette Inscrip<br>Pièce justificat<br>Parcourit<br>Ce justificat<br>votre permis                                                                                                    | étudiante<br>plion va être vérifiée. Si vos jus<br>ative d'identité * (Format PDF<br>Aucun fichier sélectionné<br>if doit obligatoirement être à v<br>s de conduire.<br>ative étudiante * (Format PDF<br>Aucun fichier sélectionné                                                                                                    | tificatifs ne sont pas vali<br>UPG, PNG, 10Mo maxi<br>Ajoutez votre<br>otre nom, svec photo. C<br>UPG, PNG, 10Mo maxi<br>Ajoutez l'attes<br>Add the r                                                                                                    | des, votre comple ser<br>mum pour l'ensemble<br><b>passeport ou</b><br>e ju Add your p<br>aum pour l'ensemble<br>tation de mob                                                                            | e des PJ)<br>carte nationale d<br>passport or national<br>e des PJ)<br>ilité que l'univers<br>ate the university so                                                                                                    | l'identité<br>l identity card<br><b>Sité vous a en</b><br>ent you                                                      | voya |
| Situation<br>Cette Inscrip<br>Pièce justificat<br>Parcourit<br>Ce justificat<br>votre permis<br>Pièce justificat<br>Parcourit                                                                                 | étudiante<br>otion va être vérifiée. Si vos jus<br>ative d'identité * (Format PDF<br>Aucun fichier sélectionné<br>if doit obligatoirement être à v<br>s de conduire.<br>ative étudiante * (Format PDF<br>Aucun fichier sélectionné<br>nous foumir un justificatif de v                                                                                                    | tificatifs ne sont pas vali<br>JPG, PNG, 10Mo maxi<br>Ajoutez votre<br>otre nom, avec photo. C<br>JPG, PNG, 10Mo maxi<br>Ajoutez l'attes<br>otre insc                                                                                                    | des, votre compte ser<br>mum pour l'ensemble<br>passeport ou<br>e ju Add your p<br>add your p<br>ation de mob                                                                                             | e bloqué<br>e des PJ)<br>carte nationale d<br>passport or national<br>e des PJ)<br>ilité que l'univers<br>ate the university se                                                                                                    | l' <b>identité</b><br>l identity card<br><b>sité vous a en</b><br>ent you                                              | voy  |
| Situation Cette Inscrip Pièce justificat Parcourit Ce justificat votre permis Pièce Justificat Si vous devez Si vous ne dia dens Fétablis                                                                     | étudiante<br>ption va être vérifiée. Si vos jus<br>ative d'identité * (Format PDF<br>Aucun fichier sélectionné<br>if doit obligatoirement être à v<br>s de conduire.<br>ative étudiante * (Format PDF<br>Aucun fichier sélectionné<br>nous fournir un justificatif de v<br>sposez pes de ce justificatif une a<br>sement de votre choix, pour la form                                                                                                    | tificatifs ne sont pas vali<br>JPG, PNG, 10Mo maxi<br>Ajoutez votre<br>otre nom, avec photo. C<br>JPG, PNG, 10Mo maxi<br>Ajoutez l'attes<br>otre insc<br>otre insc<br>utestation sur fhonneur, de<br>ation que vous souhaitez e                                                                           | des, votre compte ser<br>mum pour l'ensemble<br>passeport ou<br>e ju Add your p<br>ddd your p<br>ation de mob<br>ation de mob                                                                             | a bloqué<br>e des PJ)<br>carte nationale d<br>passport or national<br>e des PJ)<br>ilité que l'univers<br>ate the university so<br>ate the university so                                                                                 | l' <b>identité</b><br>l identity card<br>sité vous a en<br>ent you                                                     | voye |
| Situation<br>Cette Inscrip<br>Pièce justificat<br>Parcourit<br>Ce justificat<br>votre permis<br>Pièce justificat<br>votre permis<br>Pièce justificat<br>Si vous devez<br>Si vous ne di<br>dens l'établiss     | étudiante<br>otion va être vérifiée. Si vos jus<br>ative d'identité * (Format PDF<br>Aucun fichier sélectionné<br>if doit obligatoirement être à v<br>s de conduire.<br>ative étudiante * (Format PDF<br>Aucun fichier sélectionné<br>nous fournir un justificatif de v<br>sposez pas de ce justificatif de v<br>sposez pas de ce justificatif de v<br>sposez pas de ce justificatif une a<br>sement de votre choix, pour la form                                   | tificatifs ne sont pas vali<br>JPG, PNG, 10Mo maxi<br>Ajoutez votre<br>otre nom, avec photo. C<br>u<br>JPG, PNG, 10Mo maxi<br>Ajoutez l'attes<br>otre inscr<br>Add the r<br>otre inscr<br>Add the r<br>ation que yous souhaites e                                                                         | des, votre compte ser<br>mum pour l'ensemble<br>passeport ou<br>e ju Add your p<br>ddd your p<br>ddd your p<br>attion de mob<br>nobility certifica<br>de et signée, pour nous<br>pour l'année universitat | a bloqué<br>e des PJ)<br>carte nationale d<br>passport or national<br>e des PJ)<br>ilité que l'univers<br>ate the university so<br>ate the university so<br>signaler que vous éles en cou<br>re en cours ou à venir, est au              | l'identité<br>l identity card<br>sité vous a en<br>ent you<br>urs d'inscription<br>ssi acceptée.                       | voy  |
| Situation<br>Cette Inscrip<br>Nèce justifica<br>Parcourit<br>Ce justificat<br>votre permis<br>Nece justifica<br>Parcourit<br>Vous devez<br>Si vous ne di<br>dens l'établisse<br>Etudients Cet<br>un établisse | étudiante<br>otion va être vérifiée. Si vos jus<br>ative d'identité * (Format PDF<br>Aucun fichier sélectionné<br>if doit obligatoirement être à v<br>s de conduire.<br>ative étudiante * (Format PDF<br>Aucun fichier sélectionné<br>nous fournir un justificatif de v<br>sposez pas de ce justificatif de v<br>sposez pas de ce justificatif une a<br>sement de votre choix, pour la form<br>nous France - Vous devez nous en<br>neus France - Vous devez nous en | tificatifs ne sont pas vali<br>JPG, PNG, 10Mo maxi<br>Ajoutez votre<br>otre nom, avec photo. C<br>JPG, PNG, 10Mo maxi<br>Ajoutez l'attes<br>otre insc<br>Add the r<br>otre insc<br>ttestation sur Monneur, da<br>ation que vous souhaitez e<br>voyer une attestation sur M<br>odèle d'attestation vous es | des, votre compte ser<br>mum pour l'ensemble<br>passeport ou<br>e ju Add your p<br>dation de mob<br>nobility certifica<br>de et signée, pour nous<br>pour l'ennée universitat                             | a bloqué<br>e des PJ)<br>carte nationale d<br>passport or national<br>e des PJ)<br>ilité que l'univers<br>ate the university so<br>signaler que vous étes en cou<br>re en cours ou à venir, est au<br>der que vous vous engagez à v<br>Q | l'identité<br>l identity card<br>sité vous a en<br>ent you<br>urs d'inscription<br>ssi acceptée.<br>vous inscrire dans | voye |

Provident de l'étudiant

| Je n'ai pas de numéro de portable                                                                                              | Le num<br>l'envoi<br>modific                            | ero de teléphone portable pourra être utilisé pour<br>du code de sécurité, en cas de demande de<br>ation de votre adresse courriel ou mot passe. |   |
|----------------------------------------------------------------------------------------------------|---------------------------------------------------------|----------------------------------------------------------------------------------------------------|---|
| lnformations de contact de l'ét                                                                                                | tudiant                                                 |                                                                                                    |   |
| éléphone fixe                                                                                                    |                                                         |                                                                                                    |   |
|                                                                                                    |                                                         | hone: Select your country of origin                                                                                                    |   |
| Berlinstrasse                                                                                                    |                                                         | Téléphone : Sélectionne<br>votre pays d'origine                                                                                                  | Z |
|                                                                                                    |                                                         |                                                                                                    |   |
| Ville *                                                                                                    | Code postal                                             | Pave *                                                                                                    |   |
| Ville *<br>Berlin<br>2 Contacts Familiaux                                                                                      | Code postal<br>01234                                    | Pays *                                                                                                    | ~ |
| Ville * Berlin Contacts Familiaux Contact 1 Contact 2                                                                          | Code postal<br>01234                                    | Pays *                                                                                                    | ~ |
| Ville *<br>Berlin<br>Contacts Familiaux<br>Contact 1<br>Civilité                                                               | Code postal<br>01234<br>Nom                             | Pays * ALLEMAGNE Prénom •                                                                                                    | ✓ |
| Ville *<br>Berlin<br>Contacts Familiaux<br>Contact 1<br>Contact 2<br>Civilité<br>- Sélectionnez la civilité                    | Code postal 01234 Nom V                                 | Pays * ALLEMAGNE Prénom •                                                                                                    | ~ |
| Ville *<br>Berlin<br>2 Contacts Familiaux<br>Contact 1 Contact 2<br>Civilité<br>- Sélectionnez la civilité<br>Adresse courriel | Code postal 01234 Nom Téléphone portable                | Pays * ALLEMAGNE Prénom Téléphone fixe                                                                                                    | ~ |
| Ville * Berlin Contacts Familiaux Contact 1 Contact 1 Civilité Sélectionnez la civilité Adresse courriel                       | Code postal 01234 Nom Celéphone portable                | Pays * ALLEMAGNE Prénom  Téléphone fixe                                                                                                    | × |
| Ville * Berlin Contacts Familiaux Contact 1 Contact 1 Civilité Sélectionnez la civilité Adresse Adresse                        | Code postal 01234 Nom Téléphone portable                | Pays * ALLEMAGNE Prénom  Téléphone fixe  Téléphone fixe                                                                                          |   |
| Ville * Berlin Contacts Familiaux Contact 1 Contact 1 Civilité Sélectionnez la civilité Adresse Adresse                        | Code postal 01234 Nom Celéphone portable                | Pays * ALLEMAGNE Prénom  Téléphone fixe  Téléphone fixe                                                                                          | × |
| Ville * Berlin Contacts Familiaux Contact 1 Contact 1 Contact 2 Civilité Sélectionnez la civilité Adresse Adresse              | Code postal 01234 Nom Téléphone portable                | Pays * ALLEMAGNE Prénom  Téléplone fixe  Téléplone fixe                                                                                          |   |
| Ville * Berlin Contacts Familiaux Contact 1 Contact 1 Contact 2 Civilité Code postal Code postal                               | Code postal 01234                                       | Pays * ALLEMAGNE Prénom  Téléphone fixe  Téléphone fixe                                                                                          |   |
| Ville * Berlin  Contacts Familiaux  Contact 1 Contact 2  Civilité  Sélectionnez la civilité  Adresse  Code postal              | Code postal 01234  Nom  Téléphone portable  Ville Ville | Pays * ALLEMAGNE Prénom  Télépñone fixe  Télépñone fixe  Télépîone fixe  Sélectionnez un pays                                                    | > |

Vous recevez un code de vérification sur votre téléphone (ou sur votre email si vous avez coché cette dernière option) :

| You will receive a verification code on your<br>whone (or on your email if you have ticked<br>his option): | <b>*</b> 1                                               | Inscription  | Connexion                                                                       | 01                                                 |
|----------------------------------------------------------------------------------------------------|----------------------------------------------------------|--------------|---------------------------------------------------------------------------------|----------------------------------------------------|
| MesS                                                                                                    | ervices.etudiant.g                                       | ;ouv.fr      |                                                                                 |                                                    |
| L - ÉTAPE 4                                                                                                |                                                          |              |                                                                                 |                                                    |
| téléphone portable                                                                                         | 9                                                        |              |                                                                                 |                                                    |
| Un code de vérificati                                                                                      | on vous a été envoyé par SMS au nun                      | néro +338*** | ***11. Entrez oe code                                                           | pour                                               |
| Code de vérification *                                                                                     |                                                          |              |                                                                                 |                                                    |
| (code avec 6 caractères)                                                                                   | 6-character code                                         |              |                                                                                 |                                                    |
| Je                                                                                                    | n'ai pas reçu le SMS (00:00)                             |              |                                                                                 |                                                    |
| Annuler                                                                                                    |                                                          |              |                                                                                 | Envoyer                                            |
|                                                                                                    |                                                          |              |                                                                                 |                                                    |
|                                                                                                    |                                                          |              |                                                                                 |                                                    |
| / Accueil / Inscription / Connexion / FAQ / Lie<br>/ Informations sur les données personnelles / Assista   | ens Utiles / Mentions Légales<br>ince / etudiant.gouv.fr |              | Site édité par le min<br>l'Enseignement supé<br>la Recherc<br>l'Innovation et l | nistère de<br>érieur, de<br>che et de<br>les Crous |
| Suivez-nous 🚺 💟 etudiant.gouv.fr                                                                           | <b>^</b> 1                                               | Inscription  | Connexion                                                                       | 11.                                                |
| <b>étudiant</b> Mess<br>Définition des droits d'accès au dossier social                                    | <b>CIVICES.etudiant.g</b><br>L ÉTUDIANT (DSE)            | ;ouv.fr      |                                                                                 |                                                    |
| Etes-vous dans l'une de ces situations ?                                                                   |                                                          |              |                                                                                 |                                                    |
| Vous êtes en France depuis plus d'un an au 01/09/202<br>⊖ Oui<br>® Non                                     | 21 ? * •                                                 |              |                                                                                 |                                                    |
| Vos parents ont un domicile fiscal en France depuis d                                                      | leux ans au 01/09/2021 ? *                               | The D        |                                                                                 | udiant is not                                      |
| Non     Le Dossie     concerne                                                                             | r Social Etudiant ne vou<br>pas et le "NON" est la       | your co      | ssier Social Ett<br>oncern, please                                              | tick the answer                                    |
| Vous avez travaillé en France ? * réponse c<br>O Oui                                                       | ue vous devez cocher.                                    | "No".        |                                                                                 |                                                    |
| Non     Précédent                                                                                          |                                                          |              |                                                                                 |                                                    |

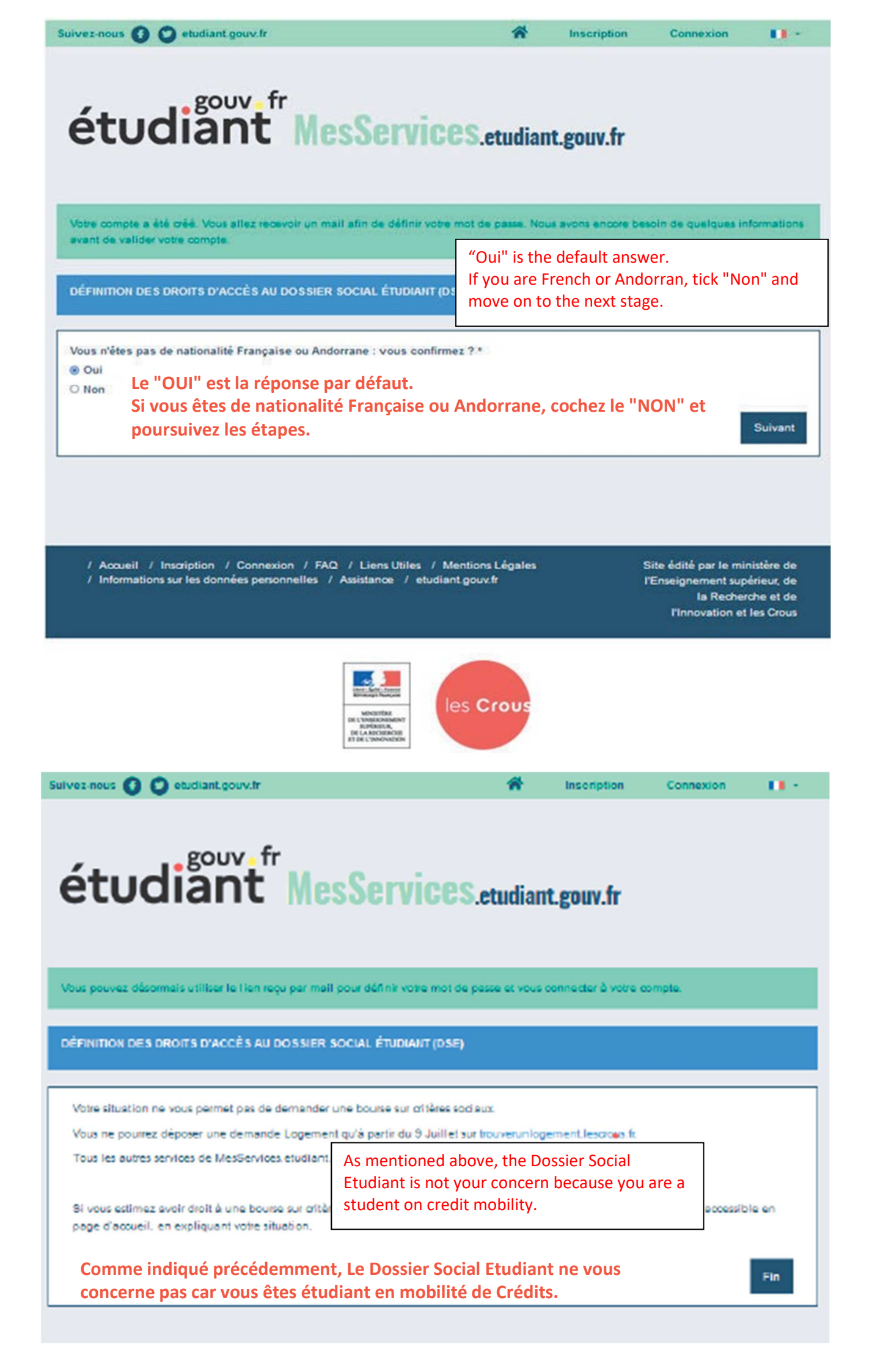

## [MesServices.etudiant.gouv.fr] Compte créé avec succès / Account created successfully

Votre compte a été créé sur messervices.etudiant.gouv.fr.

Vous pouvez désormais vous connecter avec les identifiants suivants:

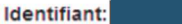

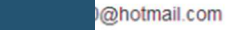

Veuillez suivre ce lien afin de définir votre mot de passe et terminer le processus d'inscription.

L'ouverture d'un compte MSE est réservée aux étudiants inscrits ou devant s'inscrire dans une formation délivrée par un établissement d'enseignement Français.

Votre compte peut être ultérieurement désactivé si les informations ne sont pas suffisantes pour justifier de votre statut d'étudiant ou futur étudiant. Le cas échéant, vous recevrez un email d'informations vous invitant à compléter les informations transmises.

---

Your account has been created on messervices.etudiant.gouv.fr.

You can now sign in with the following credentials:

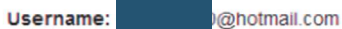

Please follow this link to set your password and complete the registration process

The opening of an MSE account is reserved for students enrolled or that will enroll in a course delivered by a French educational institution.

Your account may be deactivated later if the information is not sufficient to justify your status as a student or future student. If necessary, you will receive an information email inviting you to complete the information transmitted.

Bien cordialement, L'équipe de messervices.etudiant.gouv.fr

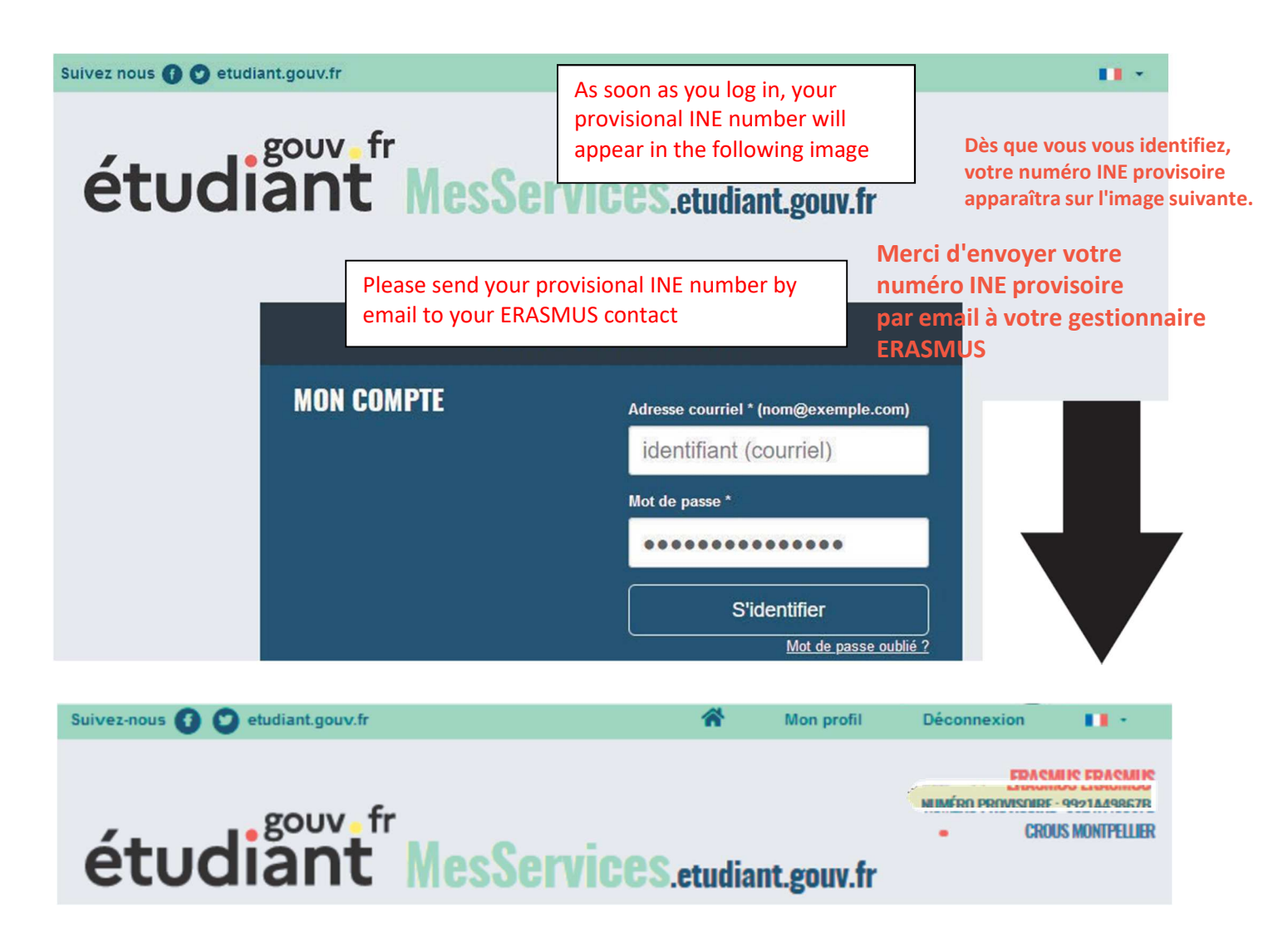